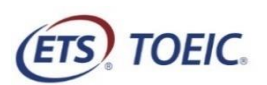

## <受験者用>【TOEIC<sup>®</sup> Listening & Reading IPテスト(オンライン)受験の手順】

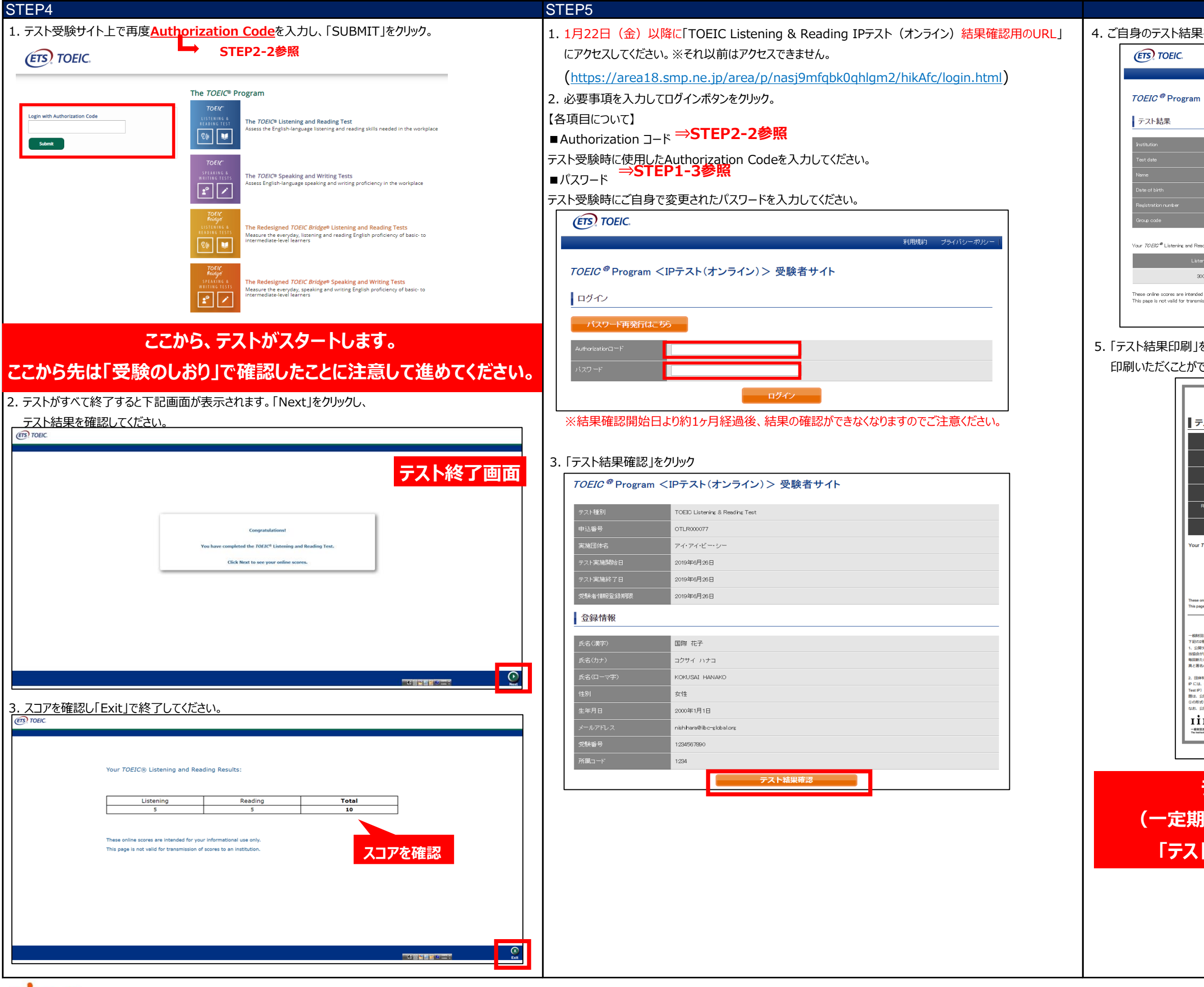

## 一般財団法人国際ビジネスコミュニケーション協会

※実際の画面と異なる場合がございます。

| をご確認くだ                                                                                             | さい。                                                                                               |                                              |                                 |          |    |
|----------------------------------------------------------------------------------------------------|---------------------------------------------------------------------------------------------------|----------------------------------------------|---------------------------------|----------|----|
|                                                                                                    |                                                                                                   |                                              |                                 | ログアウト    |    |
|                                                                                                    |                                                                                                   |                                              | 利用規約   ブラー                      | イバシーボリシー |    |
| <ipテスト(オン< td=""><td><b>/ライン</b>)&gt; 受験者サイ</td><td>٢ŀ</td><td></td><td></td><td></td></ipテスト(オン<> | <b>/ライン</b> )> 受験者サイ                                                                              | ٢ŀ                                           |                                 |          |    |
|                                                                                                    |                                                                                                   |                                              |                                 |          |    |
| アイ・アイ・ビー・シー                                                                                        |                                                                                                   |                                              |                                 |          |    |
| 2019/6/26                                                                                          |                                                                                                   |                                              |                                 |          |    |
| 国際 花子                                                                                              |                                                                                                   |                                              |                                 |          |    |
| 2000/1/1 1234567890                                                                                |                                                                                                   |                                              |                                 |          |    |
| 1234                                                                                               |                                                                                                   |                                              |                                 |          |    |
| Pro Tant Gan din:                                                                                  |                                                                                                   |                                              |                                 |          |    |
| ning Test Results.                                                                                 | Readina                                                                                           |                                              | Total                           |          |    |
| 0                                                                                                  | 250                                                                                               |                                              | 550                             |          |    |
| I for your informational use o<br>ission of score <u>s to an institu</u>                           | only.<br>ution.                                                                                   |                                              |                                 |          |    |
|                                                                                                    | テスト結果印刷                                                                                           |                                              |                                 |          |    |
|                                                                                                    |                                                                                                   |                                              | -                               | ]        |    |
| をクリックする。                                                                                           | とご自身のテスト結                                                                                         | 課をPDF                                        | 形式で                             |          |    |
| きます。 必要                                                                                            | 要に応じてPDFファ                                                                                        | イルを保存                                        | ア願います。                          |          |    |
|                                                                                                    |                                                                                                   |                                              |                                 |          |    |
| TOI<br>Ins                                                                                         | EIC <sup>®</sup> Listening & Read                                                                 | ling Test                                    |                                 |          |    |
| スト結果                                                                                               | sututional Frogram                                                                                | ) 011110                                     |                                 |          |    |
| Institution<br>(団体名)                                                                               | アイ・アイ・ビー・シー                                                                                       |                                              |                                 |          |    |
| Test date<br>(テスト実施日) 2                                                                            | 2019/6/26                                                                                         |                                              |                                 |          |    |
| Name<br>(氏名)                                                                                       | KOKUSAI HANAKO                                                                                    |                                              |                                 |          |    |
| Date of birth<br>(生年月日) 2                                                                          | 2000/1/1                                                                                          |                                              |                                 |          |    |
| Company Code 1                                                                                     | 1234567890                                                                                        |                                              |                                 |          |    |
| (所属コード) 1                                                                                          | 1234                                                                                              |                                              |                                 |          |    |
| IOE/C <sup>®</sup> Listening & Read                                                                | ing Test Results :                                                                                |                                              | - 11                            |          |    |
| LISTENING                                                                                          | READING                                                                                           | TOTAL                                        | - 11                            |          |    |
| 300                                                                                                | 250                                                                                               | 550                                          |                                 |          |    |
| tline scores are intended for your m<br>re is not valid for transmission of sco                    | formational use only.<br>re to an institution.                                                    |                                              | []                              |          |    |
| 15k 人 国際ビジネスコミュニケーシ:                                                                               | TOEIC <sup>®</sup> Listening & Reading Testに関す<br>コン40会(以下、当協会)ではTOEIC <sup>®</sup> Listening & R | るご案内<br>Reading Test (以下、TOEIC)              | IAR Test) を                     |          |    |
| 種類でご提供しております。<br>テスト<br>「指定する日時・場所において、当話                                                          | 2000年 1000 10000000000000000000000000000                                                          | Addining                                     |                                 |          |    |
| IEEducational Testing Service (ETS<br>の印刷されたOfficial Score Certifica                               | S)が制作したテスト問題が使用されます。テスト結果<br>she(公式認定証)が受験者本人列に発行されます。                                            | 果は、ETS と当協会によって                              | 認定され、受験者の鎮写                     |          |    |
| 待別受験制度(IP:Institutional Prog<br>①企業・団体・学校が独自に設定し<br>と②インターネット環境があれば、                               | gram、以下IP)<br>した日時・場所において、問題用紙・解答用紙を使用<br>、所属団体/自宅等でいつでも受験可能な形式〔TOE                               | ■し実施団体の管理の下で行れ<br>EIC L&R Test IP online)の29 | つれる形式(TOEIC L&R<br>種類があります。テスト問 |          |    |
| 、開テストで過去に使用した問題を一<br>を受験した場合は、テスト結果とし<br>と開テストとIPのテスト結果(スコア                                        | -定期間あけて再利用します。<br>,てスコアレポートが発行され、②の形式を受験した<br>P) の意味は同じです。                                        | 場合は、専用サイトにてテス                                | い結果が表示されます。                     |          |    |
| BC ##4.8017-05%                                                                                    |                                                                                                   |                                              | -                               |          |    |
| to for International Business Communication                                                        |                                                                                                   | IBC 公式ワイ I                                   | > http://www.iibc-global.org    |          |    |
| TORIC II INGINALIA                                                                                 | ademark of Educational Testing Service, Processor, new Jersey,                                    | A, and used in Japan Lenser row-use          |                                 |          |    |
|                                                                                                    | - ee t. ro Ril                                                                                    |                                              |                                 |          |    |
| ア人下統                                                                                               | 果を印刷・                                                                                             | 休仔し                                          |                                 | 61       |    |
| 問経過                                                                                                | 後、結果の                                                                                             | <b>冻在</b> 家力                                 | ができない                           | くかります    | -) |
|                                                                                                    |                                                                                                   |                                              |                                 |          |    |
| <b>卜結果E</b>                                                                                        | 「刷」をクリ                                                                                            | ックする                                         | 5と印刷                            | できます     |    |
|                                                                                                    |                                                                                                   |                                              |                                 |          |    |
|                                                                                                    |                                                                                                   |                                              |                                 |          |    |
|                                                                                                    |                                                                                                   |                                              |                                 |          |    |
|                                                                                                    |                                                                                                   |                                              |                                 |          |    |
|                                                                                                    |                                                                                                   |                                              |                                 |          |    |
|                                                                                                    |                                                                                                   |                                              |                                 |          |    |

ETS, the ETS logo, PROPELL, TOEIC and TOEIC BRIDGE are registered trademarks of Educational Testing Service, Princeton, New Jersey, U.S.A., and used in Japan under license.